## **Outbound Orders Rules**

Last Modified on 10/28/2022 1:08 pm EDT

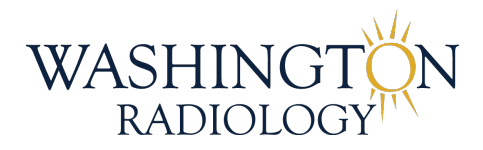

## **Outbound Orders Call Flow**

- Group 102 in Noble for Outbound Order
- A new call will come in as a "Preview". This will allow you time to review the patient account to determine if a call to the patient is necessary.
  - Noble will show the patient's name, patient phone number and DOB.
  - Disregard the MRN number, this will not be valid to what is listed in Merge.

| Q             | Logged in<br>0:08:48<br>LOGOUT   | 11<br>Pause          | Trace       | CO<br>Skip Call | Co<br>Dial Call | Agent     | Adherenc |                        |      |                  |                          |                          |        |         |           |   |   |   |   |     |   |  |
|---------------|----------------------------------|----------------------|-------------|-----------------|-----------------|-----------|----------|------------------------|------|------------------|--------------------------|--------------------------|--------|---------|-----------|---|---|---|---|-----|---|--|
| NSC, ADMIN, A | CCESS                            | Preview              | 0:03:56     | ANI: 1 (8       | 317) 9862761    | DNIS: 0   | Outbound | BARNEY                 | Y RU | BBLE             | - WRO                    | P                        |        |         |           |   |   |   |   |     |   |  |
|               | MRN: WI<br>Name: B<br>City, Stat | R1002<br>ARNEY F     | S<br>RUBBLE | EMA             | VIL: bri        | an.willec | Ke@solis | <b>R</b><br>:mamr<br>[ | Phe  | one<br>B:<br>Voi | Send I<br>: (81<br>ce Ma | Medica<br>7) 986<br>ail? | 1 Recc | ords En | <b>DL</b> | ] | n | d | - | SKI | > |  |
|               | Opening<br>Hello, I'm            | Script:<br>n nsc_adr | min_acc     | ess with        | Washin          | gton Ra   | adiology | /. Is B/               | ARI  | NEY              | r RUE                    | BBLE                     | avail  | lable?  | •         |   |   | 1 |   |     |   |  |
|               | O Yes                            | No                   |             |                 |                 |           |          |                        |      |                  |                          |                          |        |         |           |   |   |   |   |     |   |  |

## • Research the Patient History and Order details.

- Examples of what to look for in their history (not limited to the list below)
  - Is patient already scheduled for the exam?
  - Has patient had the exam recently?
  - How old is the patient?
  - What is the reason for the order?
  - Is there more than 1 order for the exact same exam?
  - What does the last report say?
  - READ ALL NOTES in Merge!
- Do NOT call on orders for:
  - Biopsy, MRI or Dr. Allison Patients/Orders
  - Instead, send an email to the necessary Center Contacts
    - Email Template:

- Subject: Electronic Order Received [ENCRYPT]
- Body of email:
  - Patient Name:
  - MRN/Jacket Number:
  - DOB:
  - Exam:

• If a call is needed, you will press "Dial Call" in the toolbar on Noble.

- Noble will begin to call the phone number listed.
- The opening script will show in Noble.
- If patient answers, press "YES".
- The remaining opening script will then show in Noble.

| Logged in<br>0:09:24<br>LOGOUT                        | II E Sip Call Dial Call Adherence Report                                                                                                    |
|-------------------------------------------------------|----------------------------------------------------------------------------------------------------|
| NSC_ADMIN_ACCESS                                      | Preview : 0:04-32   ANI: 1 (817) 9862761 DNIS: Outbound BARNEY RUBBLE - WROP                                                                  |
| SC                                                    | LIS WR Outbound                                                                                                    |
| - P                                                   | EMAIL: brian.willecke@solismamn Send Medical Records Email SKIP                                                                               |
| MRN: WR                                               | 1002 Phone: (817) 9862761                                                                                                    |
| Name: BA                                              | ARNEY RUBBLE DOB:                                                                                                    |
| City, State                                           | and Zip: , Uvice Mail?                                                                                                    |
| Opening S<br>Hello, I'm                               | Script:<br>nsc_admin_access with Washington Radiology. Is BARNEY RUBBLE available?                                                            |
| • Yes                                                 | No                                                                                                    |
| We have re<br>schedule?<br>Closing Sc<br>Is there any | eceived an order from your physician to schedule an exam, would now be a good time for you to<br>cript:<br>ything else I can assist you with? |
|                                                       | Directions:                                                                                                    |

- If someone else answers and the patient is not available, press "NO".
- The remaining opening script will then show in Noble.

| Opening Script:                                                                    |  |
|------------------------------------------------------------------------------------|--|
| Hello, I'm nsc_admin_access with Washington Radiology. Is BARNEY RUBBLE available? |  |
|                                                                                    |  |
| Yes No                                                                             |  |
|                                                                                    |  |
| Please have BARNEY RUBBLE call us back at 703.280.9800.                            |  |
|                                                                                    |  |
|                                                                                    |  |

- If the call is sent to voicemail, press the "Voice Mail" box.
- Leave voicemail with the script shown in Noble.

|                                                                                        | EMAIL:                                 | brian.willecke@solismamn                                        |      | Send Medical Records Email                                     |                      | SKIP |
|----------------------------------------------------------------------------------------|----------------------------------------|-----------------------------------------------------------------|------|----------------------------------------------------------------|----------------------|------|
| MRN: WR1002                                                                            |                                        |                                                                 | Pho  | one: (817) 9862761                                             |                      |      |
| Name: BARNEY RUBBLE                                                                    |                                        |                                                                 | DO   | B:                                                             |                      |      |
| City, State and Zip: ,                                                                 |                                        |                                                                 | •    | Voice Mail?                                                    |                      |      |
| Hello. This message is for I<br>Radiology. We received an<br>703.280.9800. Thank you a | BARNEY RI<br>order from<br>nd have a g | JBBLE. My name is nsc_<br>your physician. Please o<br>reat day! | _adr | nin_access calling from Wasl<br>act us at your earliest conver | nington<br>nience at |      |

- If a call is NOT needed, you will press the red "SKIP" button.
  - Once pressed, the button will turn green.

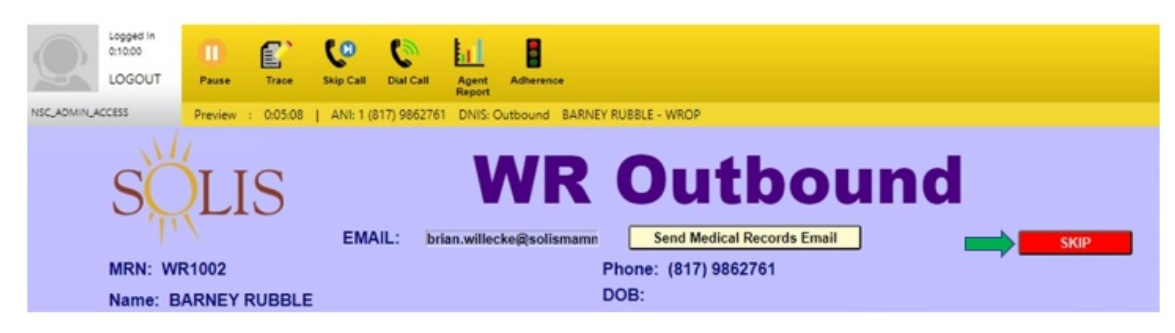

• To move to the next patient, you will then press "Skip Call" in the toolbar on Noble.

| Q           | Logged In<br>0:10:51<br>LOGOUT | T<br>Pause       | Trace       | CO<br>Skip Call | Co<br>Dial Call | Agent<br>Report    | Adherence               |                                                                           |      |
|-------------|--------------------------------|------------------|-------------|-----------------|-----------------|--------------------|-------------------------|---------------------------------------------------------------------------|------|
| NSC_ADMIN_A | CCESS                          | Preview          | 0:05:59     | ANI: 1 (8       | 17) 9862761     | 1 DNIS: Out        | tbound BARI             | IEY RUBBLE - WROP                                                         |      |
|             | MRN: WE<br>Name: BA            | R1002<br>ARNEY F | S<br>RUBBLE | EMA             | IL: bri         | V<br>rian.willecke | <b>VR</b><br>e@solisman | Send Medical Records Email<br>Phone: (817) 9862761<br>DOB:<br>Voice Mail? | SKIP |

Summary:

- Review patient account in Merge.
- Determine if a call is needed or not.
- If call is needed, press Dial Call on the toolbar and follow the Opening Script.
  - No answer, select Voice Mail box and follow the voice mail script.
- If call is not needed, press the red SKIP button.
  - Then press Skip Call on the toolbar.
- Document notes on Patient File.

Updated: 10/28/2022